### ر اهنمای پایگاه مرکز منطقه ای اطلاع رسانی علوم و فناوری

#### (RICeST)

برای ورود به پایگاه برروی لینک زیر کلیک نمایید

https://ricest.ac.ir

مرکز منطقه ای اطلاع رسانی علوم و فناوری در سال ۱۳۷۰ براساس تفاهم نامه منعقده بین فرهنگستان علوم جهان سوم و وزارت علوم، تحقیقات و فناوری در شهر شیراز تاسیس گردید. این مرکز با هدف تامین مدارک علمی مورد نیاز اعضای هیات علمی، پژوهشگران و دانشجویان تحصیلات تکمیلی دانشگاهها و موسسات پژوهشی ایران و کشورهای منطقه پایه گذاری شده است. از جمله فعالیت های مهم مرکز منطقه ای می توان به برقراری نظام مبادله الکترونیکی اطلاعات بین پژوهشگران ایرانی و کشورهای منطقه پایه و پایگاه های اطلاعاتی، انتشار گزارش های پژوهشی، نشریات علمی و کتاب های فارسی و غیر فارسی، حمایت از پژوهش های داخلی و منطقه ای در حوزه های علوم و فناوری، برقراری ارتباط و همکاری علمی با بخش های صنعتی، خدماتی و آموزشی برای شناسایی نیازها و تامین اطلاعاتی معلوم و فناوری، برقراری ارتباط و همکاری علمی با بخش های صنعتی، خدماتی و آموزشی برای شناسایی نیازها و تامین اطلاعاتی و تامین انواع مدار که از پایگاه های اطلاعات معمی می منوعی منعتی، خدماتی و آموزشی برای شاسایی تولید پایگاه های اطلاعاتی و تامین انواع مدارک از پایگاه های اطلاعاتی مهم جهان، یکی از بزرگترین سازمان های اران

انواع جستجو

جستجوى ساده

۲. جستجوى پيشرفته

#### جستجوى ساده

در صفحه ی اصلی پایگاه اولین باکس جستجو که در اختیار کاربر قرار داده می شود باکس جستجوی ساده است. و با استفاده از این .باکس می توانید جستجوی ساده را در منابع انجام دهید

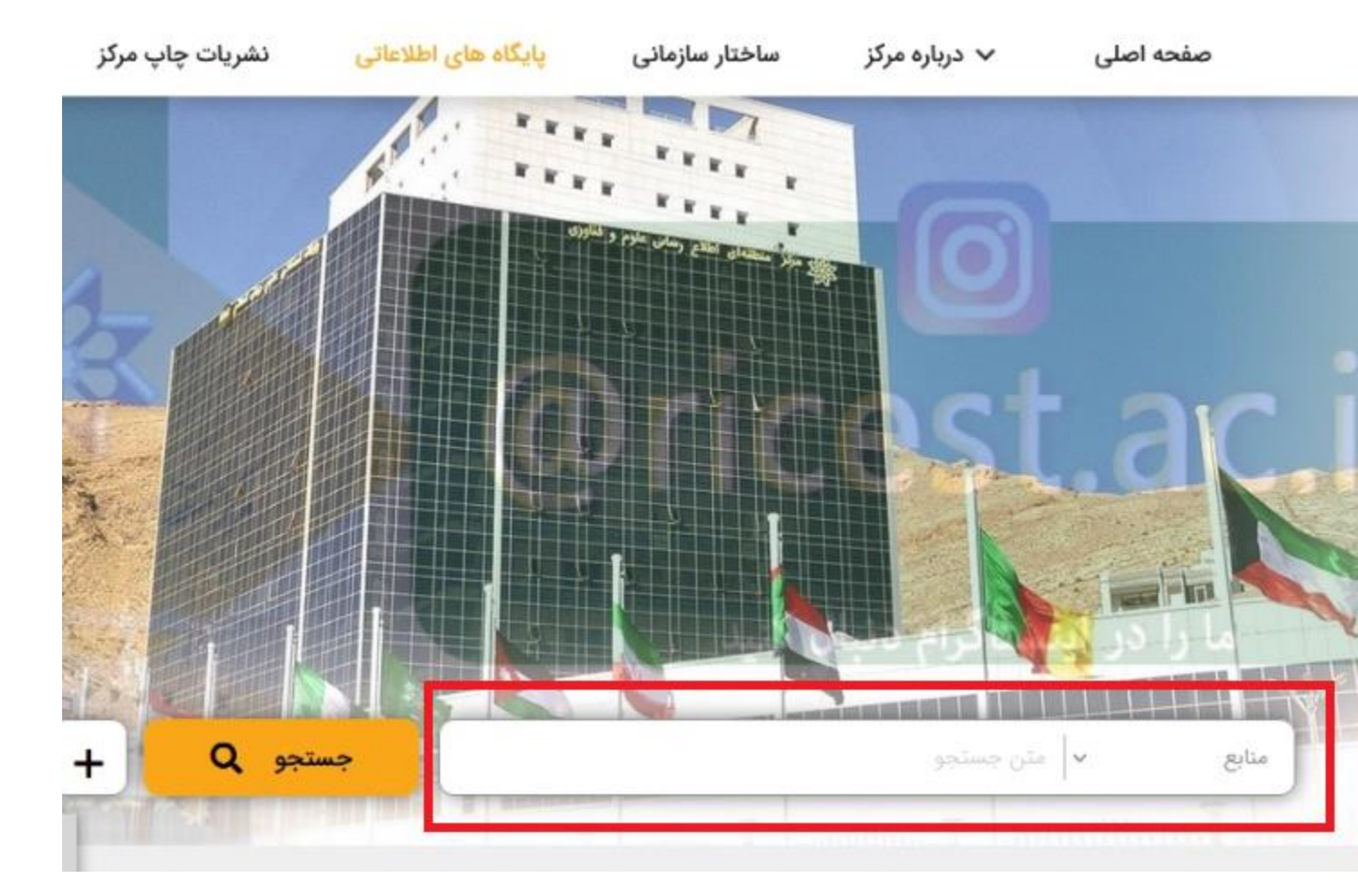

جستجوى پيشرفته

جنانچه بر روى علامت(+) كليك كنيد به بخش جستجوى پيشرفته وارد مي شويد

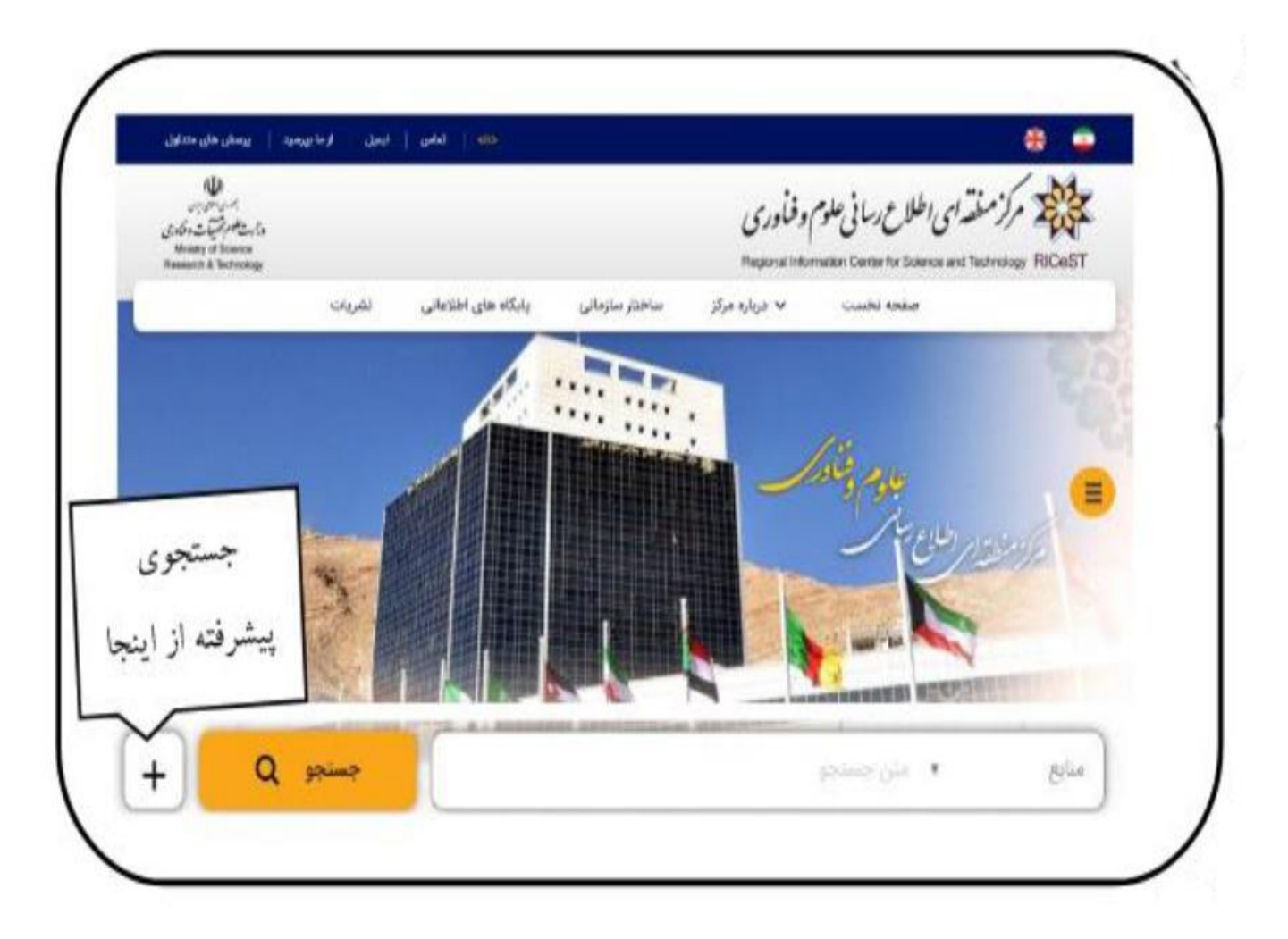

در جستجوی پیشرفته صفحه ای مانند تصویر زیر نمایش داده می شود. بر ای جستجوهای تخصصی پیشنهاد می شود که از این بخش استفاده نمایید. کلید واژه های خود را در کادر جستجو بر اساس نیاز خود وارد نمایید، و با انتخاب فیلدهای مناسب و پایگاه های اطلاعاتی مورد نظر شامل مقاله ها، نشریه ها، کتاب، پایان نامه و سند جستجوی خود را بر اساس تاریخ، زبان، وجود متن کامل .اعمال کنید

|                                 |                           |                             |                                      | جستجوی پیشرفته                     |
|---------------------------------|---------------------------|-----------------------------|--------------------------------------|------------------------------------|
| و (and) يا (or) بجز (not)       |                           | یا گلید واژه را وارد نمایید | حاوی کلمات شروع شونده با میارت جستجو |                                    |
| و (and) يا (or) بجز (not) و     |                           | یا کلید واژه را وارد نمایید | حاوی کلمات شروع شونده با مبارت جستجو |                                    |
| (not) و (or) يا (or) و بجز (or) |                           | یا کلید واژه را وارد نمایید | حاوی کلمات شروع شونده با میارت جستجو |                                    |
|                                 | حذف كردن فيلدها 💳         | اضافه کردن فیلدها 🕇         | Q gqimə                              |                                    |
|                                 |                           | 🗸 همه سال ها                | تا سال 1396                          | از سال                             |
| متن کامل                        | ریك صفحه                  | تعداد شيجه در               | ريان لشريه                           | رتبه علمی تشریه                    |
|                                 |                           |                             |                                      | <b>نوع مدرك 🔽</b> انتخاب همه مدارك |
|                                 |                           |                             |                                      | مقاله: 🔽 همه                       |
| 🔽 مقالات عربی                   | 🔽 مقالات لاتين فنی مهندسی | 🔽 مقالات لاتين              | 🔽 مقاله کنفرانس ها                   | 🔽 مقالات فارسی                     |
|                                 |                           |                             | 🔽 مفالات سایر زبانها                 | معالة روزنامة                      |
|                                 |                           |                             |                                      | نشریه: 🏹 همه                       |
| 🔽 نشریات سایر زبانها            | 🔽 مجموعه مقالات کنفرانسها | 🔽 نشریات لاتین              | 🔽 نشریات عربی                        | 🔽 نشریات فارسی                     |
|                                 |                           |                             |                                      | 10(0)97                            |
| 22                              |                           |                             |                                      | کتاب: 🔽 همه                        |
| 🔽 کتانهاء، سان زیار             | 🔽 کتاب هاء، الکترونیکر،   | 🔽 کتاب هاء، عبد،            | 🔽 گتاب هاء، لاتيہ،                   | 🔽 کتاب هاء، فارسه،                 |

# صفحه نتايج

بعد از انجام جستجو به صفحه ای مانند تصویر پایین هدایت می شوید

| <sup>₩</sup> * * * * (5)                                                   |                                                                                                    |                                                                                                    | نتايج جستجو                                                                                                    |
|----------------------------------------------------------------------------|----------------------------------------------------------------------------------------------------|----------------------------------------------------------------------------------------------------|----------------------------------------------------------------------------------------------------|
| ۱۱۰ از بعداد 305 در پایگاه مقالات فارسی<br>ر اساس: ربط جدیدترین قدیمی ترین | كل نتايج براى جستجو "سواد اطلاعاتى" : 542<br>مرتب سازى نتايج ب                                                                                                    | ت کامل 3 تعداد                                                                                             | اطلاعات نمایش نتایج 🍭 اطلاعات مختصر 🔍 اطلاعا                                                                                                    |
| 4                                                                          | ل 2 3 4 5 6 7 8 9 10 »<br>افزایش میواد اطلاعائی دانش آموزان<br>مید آموزش علوم اجتماعی<br>فصلنامه سال 1396 شماره 73<br>1396<br>۶<br>۲۲<br>۲۲                                                                                                    | ا عنوان مقاله:<br>پدید آورندگان:<br>عنوان نشریه:<br>اطلاعات موجودی:<br>تعداد صفحه:<br>تا صفحه:<br>تا صفحه: | پالایش نتایج جستجو<br>عنوان<br>طراحی چارچوب توسعه کارآفرینی در صنعت<br>گردشگری ورزشی<br>بررسی تطبیقی میزان سواد اطلاعاتی<br>پزشکی ایران، علوم پزشکی شهید بهشتی،<br>تربیت مدرس، تهران و شهید بهشتی<br>تازه های کتاب<br>ا مواد اطلاعاتی<br>ا طراحی مدل توسعه سواد اطلاعاتی در ایران |
|                                                                            | استاندارد <mark>سواد</mark> اطلاعاتی   توسعه <mark>سواد اطلاعاتی</mark>   توانمندسازی دانش اموزان   <mark>سواد</mark> اطلاعاتی                                                                                                    | كليدوارة:                                                                                                  | نویسنده<br>ا بیگدلی، زاهد                                                                                                    |
|                                                                            | <b>بررسی تأثیر <mark>سواد</mark> اطلاعاتی کارکنان بر چابکی سازمان<br/>طبرسا، غلامعلی نویسنده دانشکده مدیریت,دانشگاه شهید بهشتی,ایران tabarsa, gholam all  <br/>شریفی، صدیقه نویسنده دانشگاه ایوانکی,ایران hosey ni, seyyed ahmad امدوستی ایمان hosey ni, seyyed ahmad ا<br/>پتههش های مدریت منابع انسانی</b> | عنوان مقاله:<br>پدید آورندگان:<br>عنوان نشدیه:                                                             | ا نوکاریزی، محسن<br> Bigdeli, Zahed<br>  اباذری، زهرا<br>  مقدس زاده، حسن                                                                                                    |
|                                                                            | <u>پروسن کی سیریت سین میں</u><br>فصلنامه سال 1395 شماره 2 <u>4</u><br>۱۱۳۴<br>۱۳۴۶<br>س <b>واند منازمانی ا</b> سواند دیجیتال   استاندارد ACRL   یادگیری مادامالعمر   چابکی سازمان                                                                                                    | صوبی صریح.<br>اطلاعات موجودی:<br>تعداد صفحه:<br>از صفحه:<br>تا صفحه:<br>کلیدواژه:                          | موضوع ^ ^<br>ا سواد اطلاعاتی<br>ا علوم انسانی<br>ا دانشجویان<br>ا دانشجویان تحصیلات تکمیلی                                                                                                    |
|                                                                            | 0, 0, 0, 1, 0, 1, , , , , , , , , , , ,                                                                                                    |                                                                                                    | سال نشر مدرك<br>1394 - 1394                                                                                                    |

- در این صفحه می توانید در ستون سمت راست" پالایش نتایج جستجو" جستجوی خود را بر اساس عنوان، نویسنده، موضوع، سال نشر مدرک، سال انتشار نشریه و زبان و... محدود نمایید.
  - ۲. در قسمت بالای صفحه نتایج، می توانید نتایج را بر اساس "ربط، جدیدترین، قدیمی ترین" مرتب کنید.
    - ۳. برای دیدن چکیده بر روی گزینه " اطلاعات کامل " کلیک نمایید.
- ٤. در لیست نتایج، رکوردهایی که علامت الله در کنار آن ها وجود دارد، امکان دسترسی به متن کامل را فراهم می کنند. در غیر این صورت فقط اطلاعات کتابشناختی مقاله یا هر نوع دیگری از مدارک در دسترس خواهد بود.

## نحوه عضويت

.در این پایگاه جهت عضو شدن ابتدا بر روی نشانه" +" در صفحه اصلی پایگاه کلیک نمایید

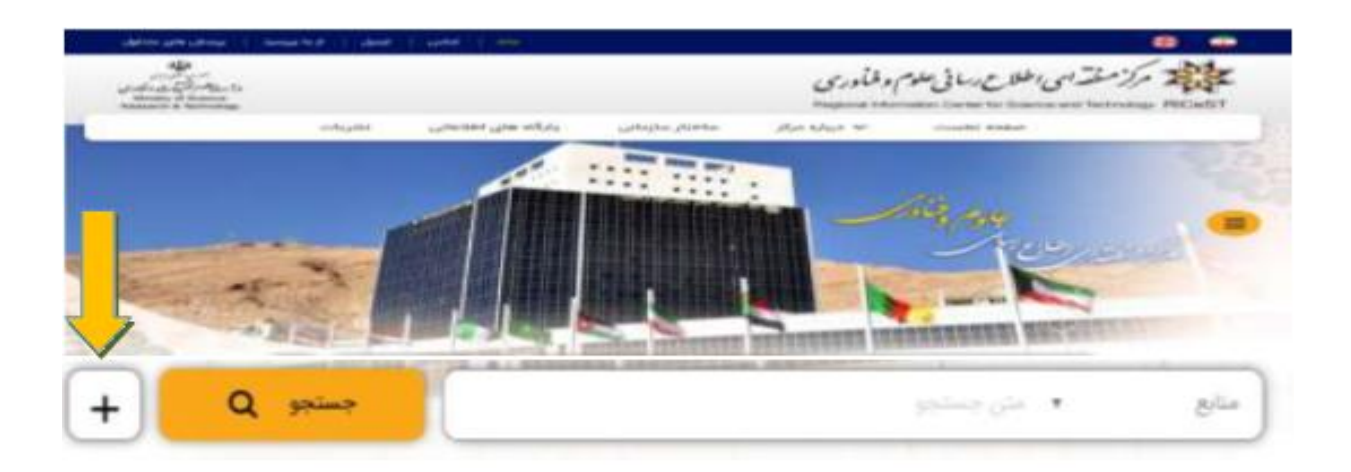

سپس وارد صفحه ای مانند تصویر پایین می شوید، در این صفحه مطابق تصویر به گزینه " درخواست عضویت" می توانید دسترسی .داشته باشید. با کلیک بر روی این گزینه به صفحه ثبت نام وارد می شوید

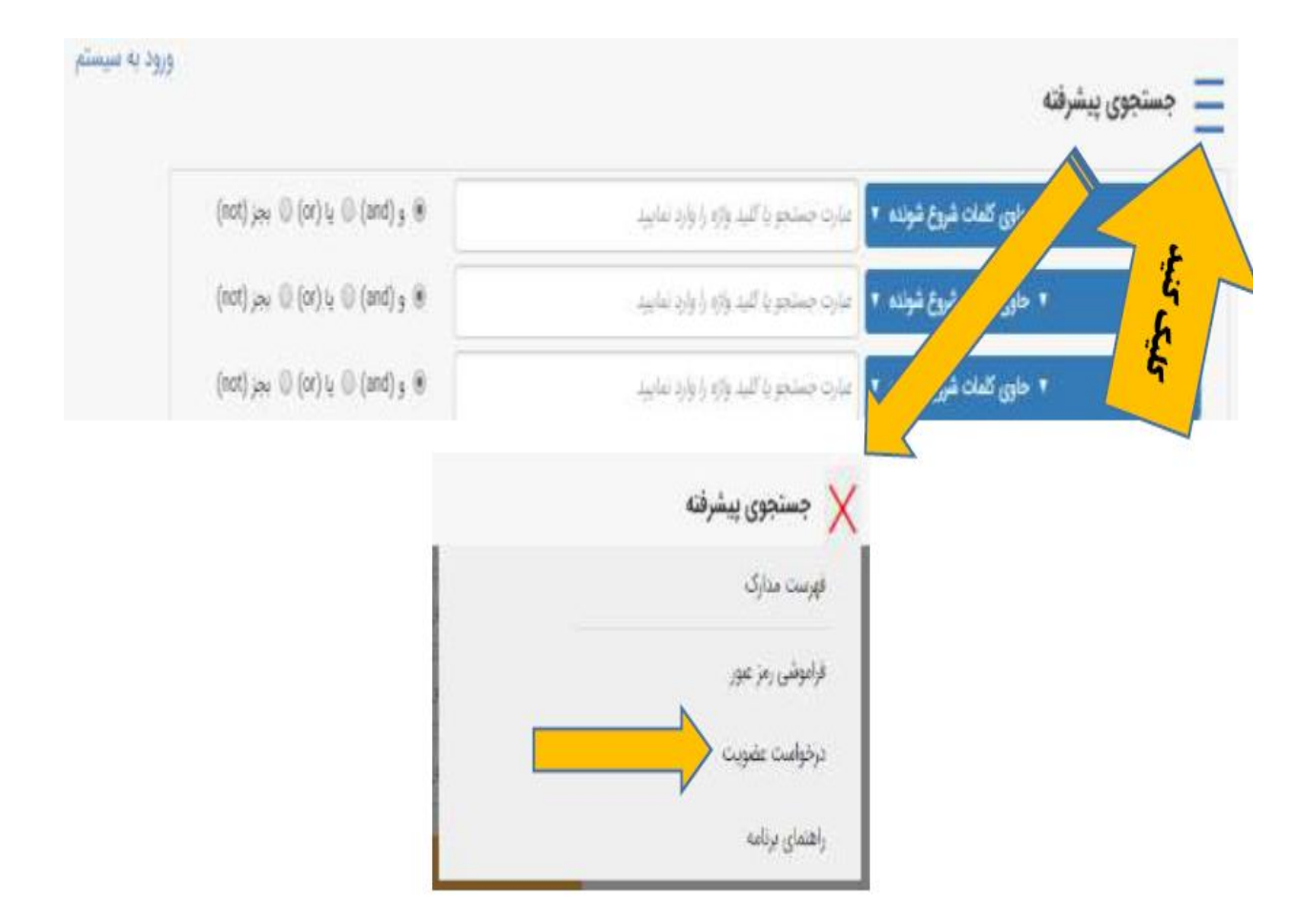

در بالای صفحه اصلی مرکز منطقه ای اطلاع رسانی علوم و فناوری، با انتخاب گزینه پایگاه های اطلاعاتی، لیست پایگاه های مجموعه .و تعداد رکوردهای آنها نمایش داده می شود

| بسری ریون این<br>بسری ریون این<br>وزار یحکوم تحقیقات و فناوری<br>Ministry of Science<br>Percenter & Technology |        |                     |                 | وفنأورى<br>Begional Info | ی اطلاع رسانی علوم<br>sumation Center for Science | and Technology RICeST                                                                                           |
|----------------------------------------------------------------------------------------------------|--------|---------------------|-----------------|--------------------------|---------------------------------------------------|----------------------------------------------------------------------------------------------------|
| Research & lechnology                                                                                          |        | -                   |                 | Regional Inic            | Annauon Center Ior Science                        | and recinology RICEOT                                                                                           |
|                                                                                                    | نشريات | پایگاه های اطلاعاتی | ساختار سازمانی  | 🗸 درباره مرکز            | صفحه اصلی                                         |                                                                                                    |
|                                                                                                    |        | علوم و فناوری       | ) اطلاع رسانی : | مركز منطقه اي            |                                                   | The second second second second second second second second second second second second second second second se |

فهرست مدارک

مرکز منطقه ای اطلاع رسانی علوم و فناوری

ورود به موتور جستجو پیشرفته

| مقالات فارسى                  | 1197722 |
|-------------------------------|---------|
| مقاله كنفرانس ها              |         |
| مقالات لاتين                  |         |
| مقالات لاتين فنى مهندسي       | 3800965 |
| مقالات عربى                   | 52241   |
| مقاله روزنامه                 |         |
| کتاب های فارسی                |         |
| کتاب های لاتین                |         |
| کتاب های عربی                 | 3832    |
| کتاب های الکترونیکی           | 53841   |
| نشريات فارسى                  |         |
| تشريات عربى                   |         |
| نشريات لاتين                  |         |
| مجموعه مقالات كنفرانسها       |         |
| پایان نامه های فارسی          | 72523   |
| پایان نامه های تمام متن فارسی | 4716    |
| یایان نامه های لاتین          |         |

.با انتخاب هر یک از پایگاه های مورد نظر، امکان مرور بر اساس عنوان، پدیدآور و موضوع وجود خواهد داشت

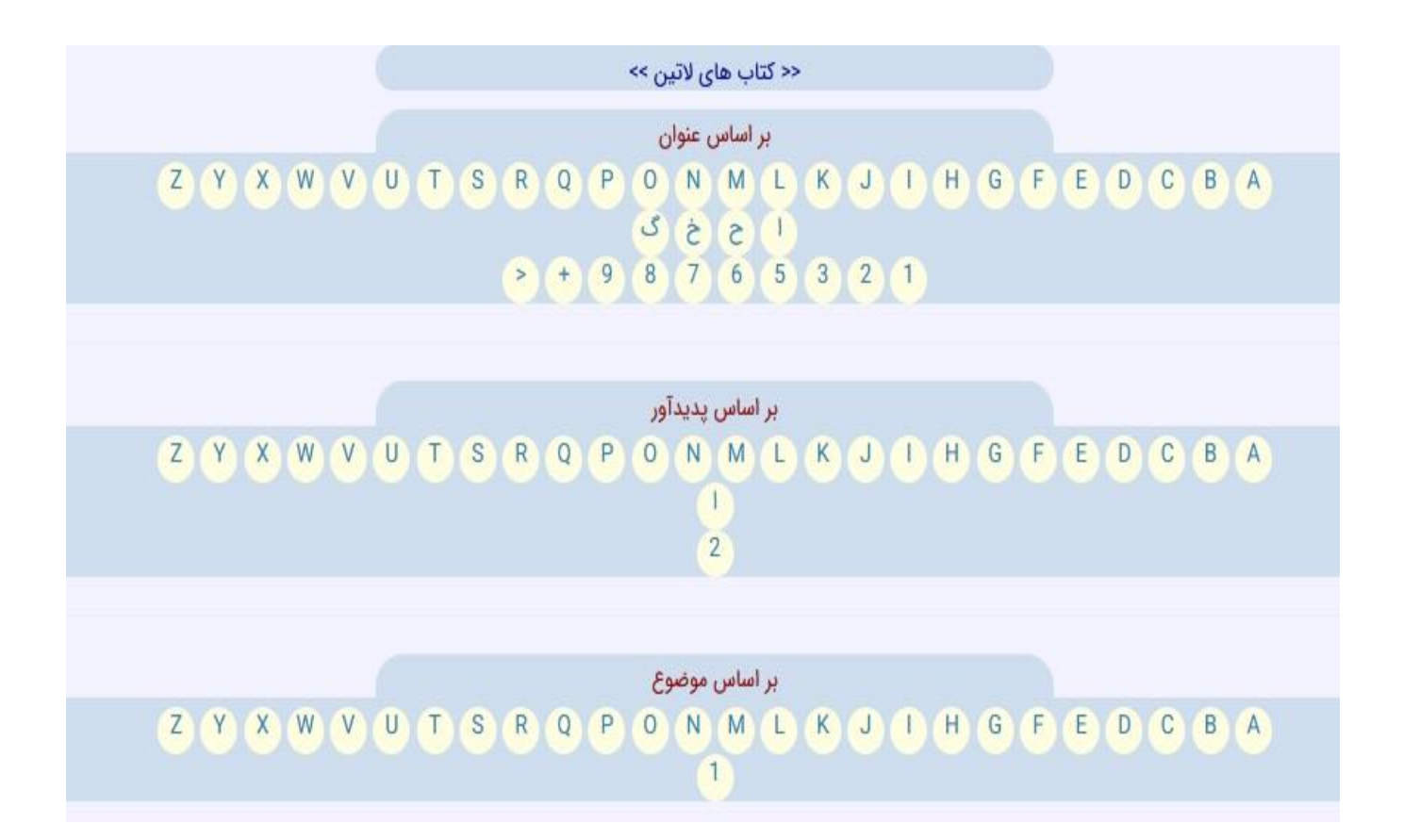

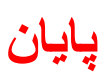